## **Table of Contents**

| 1                                                            | 1-1  |
|--------------------------------------------------------------|------|
| Welcome                                                      | 1-1  |
| Typographic and Terminology Conventions                      |      |
| If You Need Help                                             |      |
| About this Book                                              | 1-3  |
| How to Access a Pre-configured Application                   | 1-6  |
| 2                                                            | 2-1  |
| Taskmaster Server Service/Server                             | 2-1  |
| Taskmaster Server Service                                    |      |
| How to Access Taskmaster Server Service Components           |      |
| Important Preliminary Considerations                         |      |
| How to Access the TMS Configuration Dialog                   |      |
| TMS Configuration Dialog                                     |      |
| Service Tab                                                  |      |
| Taskmaster Tab                                               |      |
| Logging Tab                                                  |      |
| File System Access Mask Tab                                  |      |
| How to Modify Configuration Settings                         |      |
| Taskmaster Server (Taskmaster 6.0 and Earlier)               | 2-13 |
| Accessing Taskmaster Server                                  | 2-13 |
| Taskmaster Server Window-Menus and Toolbars                  |      |
| Taskmaster Server Window-Connections Window                  | 2-21 |
| Taskmaster Server Window-Status Bar                          |      |
| Service on Port, Network Type: Starting and Stopping Service | 2-23 |
| Channel Dialog: Properties of a Client/Server Connection     | 2-24 |
| Components Information Dialog: Properties of the Server      | 2-25 |
| Communicating with Users                                     | 2-26 |
| Network E-mail (Datacap)                                     |      |
| Chat Rooms                                                   | 2-27 |
| Server Options                                               |      |
| General Settings                                             |      |
| Miscellaneous Settings                                       |      |
| Log Settings                                                 |      |
| Data Source Management                                       |      |
| How to Define a Data Source Name                             |      |
| ODBC Data Source Administrator: User DSN Tab                 | 2-35 |
| ODBC Data Source Administrator: File DSN Tab                 | 2-35 |
|                                                              |      |

| ODBC Data Source Administrator: Tracing Tab            |      |
|--------------------------------------------------------|------|
| ODBC Data Source Administrator: Connection Pooling Tab |      |
| ODBC Data Source Administrator: About Tab              |      |
|                                                        |      |
| 3                                                      | 3-1  |
| Taskmaster Window                                      | 3-1  |
| Taskmaster Window                                      |      |
| Accessing the Taskmaster Window                        |      |
| To Access Taskmaster from the Start Button             |      |
| To access Taskmaster from your Desktop                 |      |
| Taskmaster Window–Basics                               |      |
| Menus of the Taskmaster Window                         | 3-9  |
| File Menu                                              |      |
| Overview                                               |      |
| Items of the File Menu                                 | 3-11 |
| View Menu                                              | 3-13 |
| Overview                                               | 3-13 |
| Record Menu                                            |      |
| Overview                                               | 3-17 |
| Items of the Record Menu                               | 3-19 |
| Settings Menu                                          |      |
| Overview                                               | 3-21 |
| Items of the Settings Menu                             |      |
| Database Menu                                          |      |
| Overview                                               |      |
| Items of the Database Menu                             |      |
| Tools Menu                                             |      |
| Overview                                               |      |
| Items of the Tools Menu                                |      |
| Windows Menu                                           |      |
| Help Menu                                              |      |
| Taskmaster Window–Toolbar Icons                        |      |
| Icons of the Taskmaster Window                         |      |
| Customizing Toolbars                                   |      |
| Customize Toolbar Dialog                               |      |
| Customize Toolbar Dialog-Toolbars Tab                  |      |
| Customize Toolbar Dialog-Categories Tab                |      |
| To Set up a Toolbar                                    |      |
| Taskmaster Window-Supporting Functions                 |      |
| Communications                                         |      |
| Network E-mail                                         |      |
| Chat Rooms                                             |      |
| General Taskmaster Settings                            |      |
| Taskmaster Settings Dialog: Databases Tab              |      |
| Adding Data Source Information                         |      |
| Taskmaster Settings Dialog: Advanced Tab               |      |
| Taskmaster Settings Dialog: Background Tab             |      |
| Taskmaster Settings Dialog: Log Tab                    |      |
| Signing on as a Different User                         |      |
| Testing Job/Task Operations: the Run Task Dialog       |      |
|                                                        |      |

| Client Logs and Log Viewer                                                    | 3-70 |
|-------------------------------------------------------------------------------|------|
| Log Viewer–Menus                                                              | 3-72 |
| Log Viewer Filters                                                            | 3-75 |
| Log Viewer Displays                                                           | 3-77 |
| Client Log Files                                                              | 3-78 |
| Common Log Files                                                              | 3-79 |
| Processing on Remote Workstations                                             | 3-81 |
| Database Roaming                                                              | 3-82 |
| 4                                                                             | 4-1  |
| Processing Windows & Dialogs                                                  | 4-1  |
| Introduction                                                                  | 4-3  |
| Operations Window                                                             | 4-6  |
| Menus of the Operations Window                                                | 4-8  |
| Toolbar Icons of the Operations Window                                        | 4-14 |
| Shortcut Icons of the Operations Window                                       | 4-16 |
| Shortcut Properties                                                           | 4-17 |
| Shortcut Icons: Processing Options                                            | 4-21 |
| Shortcut Icons–Formatting Options                                             | 4-22 |
| Processing Dialogs: Job/Task Operations                                       | 4-23 |
| Task Monitor                                                                  | 4-24 |
| Batch Selection Dialog                                                        | 4-25 |
| Batch Selection Dialog – Record Menu Items                                    | 4-28 |
| StartBatch Panel                                                              | 4-29 |
| Batch Review Dialog                                                           | 4-30 |
| Task Operations Message Pad                                                   | 4-31 |
| Removing Batch End Task Messages                                              | 4-33 |
| Job Selection Dialog                                                          | 4-34 |
| 5                                                                             | E 4  |
| J                                                                             | 5-1  |
| Job Monitor and Station Monitor                                               | 5-1  |
| Introduction                                                                  | 5-2  |
| Job Monitor                                                                   | 5-4  |
| Structure                                                                     | 5-5  |
| Batch Information Table                                                       | 5-6  |
| Menus of the Job Monitor                                                      | 5-12 |
| Toolbar Icons of the Job Monitor                                              | 5-19 |
| Refreshing Batch Information                                                  | 5-21 |
| Job Monitor Filter                                                            | 5-23 |
| How to Use the Job Monitor Filter                                             | 5-29 |
| Batch Status                                                                  | 5-30 |
| Changing the Status of a Batchor its Task                                     | 5-32 |
| Batch Attributes                                                              | 5-34 |
| Batch History                                                                 | 5-36 |
| Changing Operator, Station and Priority Values                                | 5-37 |
| To Change Operator and Station Assignments – or Set a Priority Classification | 5-41 |
| STORE and QUEUE TO Properties of a Task Definition                            | 5-42 |
| Finding Records                                                               | 5-44 |
| To Search for a Batch Transaction Record                                      | 5-45 |

| Table Navigation                                                   | 5-45 |
|--------------------------------------------------------------------|------|
| Deleting a Batch                                                   | 5-46 |
| Adding Custom Columns to the Job Monitor                           | 5-49 |
| Station Monitor                                                    |      |
| Menus and Toolbar Icons                                            |      |
| Formatting Tables                                                  |      |
| Reports                                                            |      |
| Job Monitor Manager                                                |      |
| Elements of the Job Monitor Manager                                | 5-61 |
| 6                                                                  | 6-1  |
| Tabs of the Taskmaster Administrator                               | 6-1  |
| Taskmaster Administrator - Introduction                            | 6-3  |
| Accessing the Taskmaster Administrator                             | 6-3  |
| Taskmaster Administrator–Structure                                 | 6-4  |
| Workflow Tab                                                       | 6-6  |
| "Store" and "Queue to" Properties of a Task Definition             | 6-12 |
| Tools of the Workflow Tab                                          | 6-13 |
| Child Jobs                                                         | 6-17 |
| Standard Processing Actions                                        | 6-19 |
| Modules Tab                                                        | 6-20 |
| Users Tab                                                          | 6-23 |
| Introduction to Application Security                               | 6-23 |
| Settings of the Users Tab                                          | 6-25 |
| User Authentication and Passwords                                  | 6-26 |
| User Qualifications: Privileges, Permissions and Group Assignments | 6-27 |
| Administrative Privileges                                          | 6-27 |
| User Qualifications: Job-Task Permissions                          | 6-32 |
| User Qualifications: User Group Affiliations                       | 6-33 |
| How to Define a User: Step-by-Step                                 |      |
| Groups Tab                                                         | 6-37 |
| User Group Qualifications: Privileges and Permissions              | 6-37 |
| Fields and Functions of the Groups Tab                             |      |
| How to Define a User Group                                         |      |
| Stations Tab                                                       |      |
| Fields and Functions of the Stations Tab                           |      |
| Virtual Stations                                                   |      |
| How to Construct a New Station Definition                          |      |
| Shortcuts Tab                                                      |      |
| Fields and Functions of the Shortcuts Tab                          | 6-51 |
| How to Define a New Job-Task Shortcut                              |      |
| Shortcut Properties                                                |      |
|                                                                    |      |
| Fields and Functions of the QA Tab                                 |      |
| How to Set Up a Quality Assurance Job                              |      |

## Glossary

## Index